## Tételsor – Projekt feladat

100 pont

A kidolgozáshoz szükséges minden állomány a **Resurse** folderben található, a desktopon levő CLS\_IX\_PROBA\_PROIECT folderben. A desktopon létre kell hozni egy **munkafoldert** PROIECT\_9\_XXX névvel, ahol XXX a versenyző számazonosítója (a verseny ID-ből). Ebbe a folderbe kell menteni az összes létrehozott/módosított állományt, a követelményeknek megfelelően. NEM pontozzák azokat az állományokat, amelyek nem ebben a folderben vannak.

A projektbe be kell építeni a következő kötelező elemeket:

- a szerző kreativitását és művészi érzékét (10 p)
- tervezési és színösszetételi elemeket (8 p)
- kifejezőerőt, üzenetet (2 p).

Összesen 100 pont szerezhető, amiből 80 adható a követelményekre és 20 a kötelező elemekre. Minden tétel kötelező. Kidolgozási idő: 4 óra.

## Tételsor:

A "Fenntartható turizmus népszerűsítése" című versenyre Ioana és Bogdan egy üzleti tervet készít, a Cocorul albastru nevű agro-turisztikai panzió létesítésére vonatkozóan.

A Népszerűsítés (*Promovare*) fejezet kidolgozásában a két fiatalnak szüksége van a segítségedre, a népszerűsítő anyagok előállításához.

| Ssz. | Követelmények                                                                               | Pontezás |
|------|---------------------------------------------------------------------------------------------|----------|
|      | A munkaterület konfigurálása                                                                |          |
|      | Hozz létre egy új foldert a munkafolderben: Configurare spatiu lucru névvel, és ebbe        | 0,5      |
|      | mentsd az összes állományt, amelyet az 1-es tétel kidolgozása során hozol létre.            |          |
|      | 1.1 A munkafolderben levő állományok/folderek könnyebb eléréséhez készíts egy új            |          |
|      | eszköztárat, amely a Tálca (Taskhar) jobb oldalán legyen látható és az "ID concurs"         |          |
|      | nevet viselje. A helyes megoldás bemutatásához készíts képernyőmásolatokat a feladat        |          |
|      | elvégzésének fontosabb lépéseiről (az új eszköztárat tartalmazó Tálca is legyen látható     |          |
|      | egy képen).                                                                                 | 3        |
|      | ID concurs 22                                                                               |          |
|      | A képernyőmásolatokat illeszd egy Word dokumentumba és mentsd                               |          |
|      | bara instrumente noua.docx névre.                                                           |          |
|      | 1.2 Rögzítsd az operációs rendszer tálcájára (Taskbar) a Lomtár ( <i>Cos de</i>             |          |
|      | reciclare) alkalmazást, képjele legyen az alapértelmezett ikon. Ments                       |          |
|      | képernyőképeket, amelyek bemutatják lépésről lépésre a megoldást (legyen                    | 3        |
| 1.   | látható a taskbar-ra helyezett ikon is), egy dokumentumba illesztve,                        |          |
|      | melynek neve <i>reciclare.docx</i> legyen.                                                  |          |
|      | 1.3 Formázd az operációs rendszer ablakainak címszalagján látható szöveget így:             |          |
|      | - font típusa <i>Calibri</i> ;                                                              |          |
|      | - font mérete 12;                                                                           | 2        |
|      | - font színe <i>piros</i> ;                                                                 | 2        |
|      | - font stílusa <i>Félkövér (Bold</i> );                                                     |          |
|      | Mentsd a megoldást ábrázoló képernyőképet personalizare_ferestre.jpg névvel.                |          |
|      | 1.4 Jelenítsd meg a Windows Experience Index (Indexul experienței Windows) ablakát,         |          |
|      | amely kimutatja a használt gép teljesítményét. Készíts képernyőképet, amelyen a fő          | 2        |
|      | jellemzők és a részletes eredmények is láthatók. Mentsd ezt a képet <i>index.jpg</i> néven. |          |
|      | 1.5 Tömörítsd a Configurare spatiu lucru foldert, úgy, hogy minden állomány legyen          |          |
|      | külön tömörítve. Készíts képernyőképet arról az ablakról, amelyben látható a külön          |          |
|      | állományokba való tömörítésre vonatkozó opció beállítása. Mentsd a képet az                 | 2        |
|      | arhive_separate.jpg állományba.                                                             |          |
|      | A tömörített fájl neve arhive_separate.rar legyen.                                          |          |

Ministerul Educației Naționale Olimpiada de Tehnologia Informațíei – etapa județeană 8 aprilie 2017

|    | Marketing termékek                                                                                                    |        |
|----|----------------------------------------------------------------------------------------------------|--------|
|    | Hozd letre a munkamappaball a Frouise murketing nevu uj totder es tateta eser a final                                                                                                    |        |
| ŀ  | 21. O'( h = f (Sigh))                                                                                                    |        |
|    | 2.1 Ceglogo (Sigia)                                                                                                    | 2      |
|    | Keszűs ceglogot a Cocorai albasirá panzió reszere, menyiten abbenet. A céglogó                                                                                                    | 2      |
|    | Haszhald lei a Pallit alkalmazast es a Resulse lotaeroen rete inpresente e e                                                                                                    |        |
| ŀ  | 2.2. Némi nervét tsék                                                                                                    |        |
|    | 2.2 Nevjegykartyak                                                                                                    |        |
|    | A marketing jonios eleme a nevjegykartya. Journa es Begaan segura guarden and segura and segura and segur |        |
|    | alkalmazás szerítságável hozz létre egy sablont A4-es méretben. 10 névjegykártyával,                                                                                                    |        |
|    | analuakan látható az összes szükséges adat (nume persoană de contact: Ionescu                                                                                                    | 2      |
|    | Besiden nume firmě: Cocorul albastru, adresă web. www.cocorul albastru.ro, adresă                                                                                                    | 3      |
|    | Bogdan, nume mina. Cocor al albestru avaboo com adresă postală: Str. Vasile Alecsandri, nr. 27,                                                                                                    |        |
|    | and an and an and an and an and an and an an an an an an an an an an an an an                                                                                                    |        |
|    | amalyra szüksága lehet egy üzleti nartnernek. Használi fel egy képet a <i>Resurse</i>                                                                                                    |        |
|    | folderhől ác/vagy a panzió céglogóját Mentsd a sablont <i>carti vizita.dotx</i> névvel.                                                                                                    |        |
|    | 2.3 Jasna ás Bogdan egy könyvelő segítségét igényli a cég könyvviteléhez. A könyvelő                                                                                                    |        |
| 2. | 2.5 Tolaha és Bogdan egy kölyvelő segkseget igenyn a elg neny a citett üzenetet. Ez a                                                                                                    |        |
|    | köyetkező módon valósítható meg a Calculator alkalmazással kiszámítják az                                                                                                    | 15     |
|    | koverkező modon valositnató meg. a eredményt 16-os számrendszerbe alakítják át                                                                                                    | 4,5    |
|    | ás bajalalik a Group Digits (Grupgre Cifre) opciót. Mentsd a Calculator alkalmazás                                                                                                    |        |
|    | kánát, amelyen a megfeitett üzenet is látszik, a <i>mesai.ipg</i> fáilba.                                                                                                    |        |
|    | 2.4 Promógiós szórólan (flyer)                                                                                                    |        |
|    | Mivel a Cocorul albastru panzió körnvékén sok az érdekes látnivaló, Ioana és Bogdan                                                                                                    |        |
|    | arra gondolt hogy kerékpárokat ad kölcsön a turistáknak. E szolgáltatásnak a                                                                                                    |        |
|    | reklámozására készíts szórólapokat a <i>Microsoft Word</i> segítségével, figyelembe véve a                                                                                                    |        |
|    | következő követelményeket:                                                                                                    |        |
|    | - be kell állítani a lapméretet: 10 cm x 14 cm;                                                                                                    |        |
|    | - fel kell használni három találó képet a <i>Resurse</i> -ből, és esetleg a panzió logóját is;                                                                                                    | 4      |
|    | - meg kell adni néhány információt is (ár: "Preț: 5 lei /zi", a biciklik típusa, helység,                                                                                                    |        |
|    | lehetséges útvonalak: "Trasee" stb.) Ezeket a biciclete.txt állományból lehet átvenni,                                                                                                    |        |
|    | amely a <i>Resurse</i> folderben van;                                                                                                    |        |
|    | - a szórólap jobb-alsó sarkába egy képrészletet kell illeszteni, amely a Calculator                                                                                                    |        |
|    | alkalmazás egy részét ábrázolja, úgy, hogy az sugalljon 2 lejes árkedvezményt, ha a                                                                                                    |        |
|    | biciklit két napra veszik kölcsön. Mentsd az állományt <i>flyer_bike.docx</i> néven.                                                                                                    |        |
|    | Különféle információk                                                                                                    |        |
|    | Hozd létre a munkafolderben az Informatii diverse foldert, és ebbe tárold az összes állom                                                                                                    | ianyt, |
|    | amelyet a 3, 4, 5 és 6-os tételekben megfogalmazott követelmények kidolgozása során ka                                                                                                    | psz.   |
| 3. | 3.1 A cég szervezeti diagramja (organigram)                                                                                                    |        |
|    | Az üzleti tervhez kapcsolódóan Ioana és Bogdan segítségedet kéri egy olyan szervezeti                                                                                                    |        |
|    | diagram létrehozásában, amelyben láthatóak a szervezeti viszonyok a cegen belul,                                                                                                    |        |
|    | valamint az alkalmazottak száma is a Cocorul albastru panzióban. Követelmenyek:                                                                                                    | Q.     |
|    | - készíts organigramot egy Word dokumentumban, a szerkezeti és a tipusra (kocka)                                                                                                    | 0      |
|    | vonatkozó követelmények betartásával (mintaként figyeld meg a Kesurse-ben talalhalo                                                                                                    |        |
|    | organigram-képet). Mentsd a dokumentumot organigrama.docx néven;                                                                                                    |        |
|    | - a létrehozott alakzatokat lásd el olyan kép-kitöltéssel, amihez a <i>kesurse</i> folderben                                                                                                    |        |
|    | találsz képeket, vagy alkalmazz anyagmintát (texture) es/vagy kulonbozo színeket.                                                                                                    |        |
|    | 3.2 Szállásajánlat                                                                                                    | 16.5   |
|    | A Cocorul albastru panzió szolgáltatásainak nepszerűsítésere loana és boguan                                                                                                    | 10,5   |
|    | szállásajánlatot akarnak készíteni. Hasznald az ojerta cazare. aocx anomanyt a                                                                                                    | 1      |

|    | <ul> <li><i>Resurse</i> folderből, módosítsd és formázd tartalmát a következő következők szerint:</li> <li>az oldal fejlécének (<i>header</i>) baloldalára illeszd be a panzió logóját, vagy egy másik képet a <i>Resurse</i>-ből. A beillesztett kép mérete 2 x 2 cm legyen és mellette a cég adatai legyenek, azok, amelyeket a névjegykártyák esetén használtál: postai cím, telefon, fax, website, mail, mindezek a logó vagy a kép mellett, külön sorokba rendezve. A fejléc jobb oldalán legyen látható, római számokkal, a dokumentumban levő karakterek száma, és állíts be automatikus aktualizálást minden módosítás esetén. Mentsd a létrehozott fejlécet a fejlécgalériába (Header Gallery) <i>Cocorul Albastru</i> néven, kategórianév: <i>Pensiune</i>, leírás: "<i>Date pensiune</i>". A galériába történt mentésről készíts képernyőképet, amit ments <i>antet.jpg</i> névvel;</li> <li>szúrj be a táblázatba az utolsó oszlop után (CAZARE + 3 MESE/ZI), egy új oszlopot SEJUR (7 ZILE) névvel, amelyben képlettel számold ki egy hétnapos üdülés árát, a következők szerint: a CAZAREA CU MIC DEJUN oszlopban levő értékre alkalmazz 10%-os árcsökkentést. Számold ki és töltsd ki az ajánlat értékét az összes periódusra vonatkozóan;</li> <li>alkalmazd a táblázatra a <i>Tabel web 1</i> előreértelmezett stílust;</li> <li>víznyomatban jelenítsd meg átlósan, félig átlátszó stílusban a panzió nevét a dokumentumban, a szöveg színe legyen <i>kék</i>;</li> <li>illessz be egy-egy felsorolásjelet amelynek képe egy jellegzetes <i>Simbol</i> (jelkép) legyen az <i>Informații z</i>óna mindegyik szakaszára vonatkozóan, <i>és</i> minden szakasz leírásának végére illessz be egy jellemző képet a <i>Resurse</i> folderből.</li> </ul> | ·    |
|----|----------------------------------------------------------------------------------------------------|------|
|    | Szerencse-talizmán                                                                                                    |      |
| 4. | Ioana egy szerencse-talizmánt választott a 2017-es évre, és ennek képét elrejtette a <i>talisman norocos.docx</i> állományba. Segíts Bogdan-nak láthatóvá tenni a talizmánt és mentsd így a dokumentum tartalmát a <i>talisman.pdf</i> állományba, az <i>Informații diverse</i> folderbe.                                                                                                    | 3    |
| 5. | <ul> <li>Foglalások űrlapja</li> <li>Segíts Ioana-nak és Bogdan-nak, hogy készítsen olyan űrlapot, amilyen a <i>formular.jpg</i> képen látható, a <i>Resurse</i> folderben, amelyet a panzió vendégei használhatnak majd helyfoglalások bejegyzésére. Az űrlapnak tartalmaznia kell: <ul> <li>a céglogót vagy egy képet a <i>Resurse</i> folderből;</li> <li>az űrlap neve: <i>Formular Rezervare</i>;</li> <li>a kontroll elemek mellé automatikus alakzatokat kell beilleszteni, amelyek tartalmazzák a kontrollok (<i>Casetă text</i>): <i>Nume şi prenume, telefon, e-mail és observații</i>;</li> <li>dátumkiválasztó kontrollok (<i>Casetă text</i>): <i>Nume şi prenume, telefon, e-mail és observații</i>;</li> <li>dátumkiválasztó kontrollok (<i>Casetă text</i>): <i>Nume şi prenume, telefon, e-mail és observații</i>;</li> <li>combo doboz típusú tartalomkontrollok (<i>Casetă combo</i>): Nr. persoane (értéke 1, 2, 3 vagy 4 lehet), Nr. camere (értéke 1, 2, 3, 4 vagy 5+ lehet) és Tipul camerei (értékei: <i>simplă, dublă</i> vagy <i>apartament</i>). Ezen kontrollokra alkalmazd az <i>Accentuare intensă</i> formázási stílust;</li> <li>két gomb a fizetés módjának kiválasztására (<i>Cash</i> vagy <i>Online</i>);</li> <li>egy parancsgomb az adatok elküldésére (<i>Trimitere</i>).</li> <li>Lásd el védelemmel az űrlapot úgy, hogy ne lehessen szerkeszteni, csupán az adatok kitöltését engedélyezd. Mentsd az állományt <i>formular_rezervare.docm</i> névvel az <i>Informatii diverse</i> folderbe.</li> </ul> </li> </ul>                                                                                                    | 13,5 |
| 6. | Gazadsági mutatók<br>Az üzleti tervben, a számításokra vonatkozóan, Ioana és Bogdan bizonyos<br>feltételezésekből indultak ki, és így vetítették előre a következő 4 év eredményeit.<br>Nyitsd meg a <i>tabel indicatori.docx</i> állományt a <i>Resurse</i> folderben és adi megoldást a                                                                                                    | 13   |

## Ministerul Educației Naționale Olimpiada de Tehnologia Informațíei – etapa județeană 8 aprilie 2017

| <br>következő követelményekre:                                                         |     |
|----------------------------------------------------------------------------------------|-----|
| - konvertáld a szöveget egy 5 oszlopot és 8 sort tartalmazó táblázatba;                |     |
| - Word képleteket alkalmazva számítsd ki a következő értékeket: Nr. locuri cazare      |     |
| disponibile într-un an (szálláshelyek száma egy egész évre) és TOTAL VENITURI          |     |
| (össz jövedelem) mind a 4 évre vonatkozóan, külön-külön. Jelenítsd meg ezeket az       |     |
| értékeket 3 tizedes pontossággal, kiegészítve a "locuri/an" illetve a "Lei" szöveggel, |     |
| így: 9125,00 locuri/an és 250745,000 Lei;                                              |     |
| - alkalmazd a táblázatra a Tabel indicatori cimkét, A,B,C,típusú sorszámozással;       |     |
| - hozz létre egy Coloană 3-D típusú diagramot, amely megjeleníti az előirányzott össz  |     |
| jövedelmeket a 2017-2020 évinervallumban. Alkalmazd                                    |     |
| a Stil7 stílust a diagramra és végezd el a következő                                   |     |
| formázásokat: a diagram felülete – tengerkék színű,                                    |     |
| átlátszóság 25%, 3D elforgatás 25%-ban, az X-re, Y-ra                                  |     |
| és perspektívára, a skála mélysége 50%-os, fehér                                       | 9 C |
| betűkkel, a falak Turbă mintázatúak legyenek, és                                       |     |
| válassz mindegyikre más-más típusú alakzatot.                                          |     |
| Mellékelve látható egy minta.                                                          |     |
| - A függőleges tengely értékei pénznem típusúak legyenek, Lei, három tizedessel.       |     |
| Mentsd az állományt Indicatori.docx névvel az Informatii diverse folderbe.             |     |
| <br>A folderek és állományok elrendezése a projektben:                                 |     |
| Verseny-ID                                                                             |     |
| 1. Configurare spatiu lucru                                                            |     |
| 1.1 bara instrumente noua.docx                                                         |     |
| 1.2 reciclare.docx                                                                     |     |
| 1.3 personalizare ferestre.jpg                                                         |     |
| 1.4 index.jpg                                                                          |     |
| 1.5 arhive_separate.jpg și arhive_separate.rar                                         |     |
| 2. Produse marketing                                                                   |     |
| 2.1 sigla.png                                                                          | 80  |
| 2.2 carti_vizita.dotx                                                                  |     |
| 2.3 mesaj.jpg                                                                          |     |
| 2.4 flyer_bike.docx                                                                    |     |
| Informatii diverse                                                                     |     |
| 3.1 organigrama.docx                                                                   |     |
| 3.2 antet.jpg și oferta_cazare_final.docx                                              |     |
| 4. talisman.pdf                                                                        |     |
| 5. formular_rezervare.docm                                                             |     |
| 6. Indicatori.docx                                                                     |     |